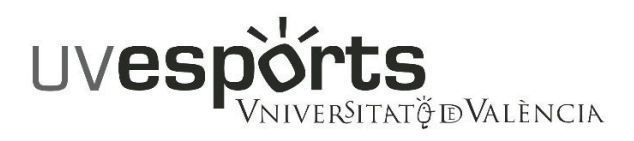

# PROCEDIMENT SOL·LICITUD DE DEVOLUCIÓ DE TAXES

Per poder sol·licitar l'esmentada devolució s'ha d'emplenar el tràmit electrònic disponible al següent enllaç:

## https://links.uv.es/oBUx110

## **INSTRUCCIONS PER EMPLENAR-LO:**

- Usuari de la Universitat: (Estudiants, PAS i PDI)
- Usuari de la SEU: accés a usuaris externs a la UV. És necessari un registre previ en la Seu.
- Sistema Clave: permet accedir mitjançant mètodes d'autenticació que suggereix el sistema.

### Passos a seguir en el formulari:

1.-Activar la casella d'acceptació corresponent a l'apartat "Acceptació".

**2**.-Apartat "General":

- Camp "Tipus d'Unitat": seleccionar "Serveis Universitaris I Serveis Centrals"
- Camp "Òrgan al qual es dirigeix": "Servei d'Esports"
- Camp "Tramitació desitjada": seleccionar "Gestions específiques de la unitat" i al desplegable que apareix a continuació seleccionar "Devolució Taxes activitats esportives"
- -- Emplenar camps obligatoris \*

| VNIVERSITAT<br>DVALENCIA            |            |         | Registre electrònic                                                                                                    |                 |        |  |
|-------------------------------------|------------|---------|----------------------------------------------------------------------------------------------------|-----------------|--------|--|
|                                     |            |         |                                                                                                    |                 |        |  |
| RGPD                                | Acceptació | General | Exposició i sol·licitud                                                                                                    | Fitxers adjunts | Acabar |  |
| General                             |            |         |                                                                                                    |                 |        |  |
| Tipus d'òrgan al qual es dirigeix * |            |         | Serveis universitaris, generals i centrals                                                                                                    |                 |        |  |
| Òrgan al qual es dirigeix *         |            |         | SERVEI D'ESPORTS                                                                                                    |                 | ~      |  |
| Tramitació desitjada *              |            |         | O Instància general <a> </a> Instància general     Image: Comparison of the second second |                 |        |  |
| **                                  |            |         |                                                                                                    | ~               |        |  |
| NIF/NIE *                           |            |         | Devolució de taxes activitats esportives                                                                                                    |                 |        |  |
| Nom                                 |            |         | Devolució de l'import de reserva d'ús d'instal·lacions                                                                                                    |                 |        |  |
| Primer cognom                       |            |         | Sol·licitud crèdits ECTS                                                                                                    |                 |        |  |
| Segon cognom                        |            |         |                                                                                                    |                 |        |  |

### **3**.- Apartat "Exposició y Sol·licitud":

- Camp "Fets i raons": indiqueu el motiu de la sol·licitud de la devolució
- Camp "Sol·licita": cal indicar l'activitat, escola esportiva, competició interna o curs de formació al qual es va matricular, pel qual sol·licita la devolució, el grup, Campus, durada (anual, 1er o 2º Quadrimestre, estiu Juny o estiu Juliol) i l'import sol·licitat. Indique, si escau, si sol·licita la devolució de la targeta esportiva o targeta d"accés i el seu import.
- 4.- Apartat "Fitxers adjunts": adjunte, si escau, document que justifique el motiu de la sol·licitud.
- 5.- Apartat "Acabar": accepte notificacions telemàtiques, preferentment. Polse "Enviar".